# デバイスからSecurity Managerへの同期の設定

| 内容                       |  |
|--------------------------|--|
| <u>はじめに</u>              |  |
| 前提条件                     |  |
| <u>要件</u>                |  |
| <u>使用するコンポーネント</u>       |  |
| <u>背景説明</u>              |  |
| <u>デモンストレーションの方法</u>     |  |
| 単一デバイスの検出                |  |
| <u>単一デバイス検出を実行する手順:</u>  |  |
| <u>単一デバイス検出を実行する手順:</u>  |  |
| <u>ステップ1:</u>            |  |
| <u>ステップ 2 :</u>          |  |
| <u>デバイスの一括検出</u>         |  |
| <u>デバイスの一括検出を実行する手順:</u> |  |
| <u>ステップ1:</u>            |  |
| <u>ステップ 2 :</u>          |  |
| <u>ステップ3:</u>            |  |

# はじめに

このドキュメントでは、ASAからCSMへの設定同期のさまざまな方法について説明します。

# 前提条件

要件

次の項目に関する知識があることが推奨されます。

- Cisco Security Manager
- 適応型セキュリティデバイス

使用するコンポーネント

このドキュメントの情報は、次のソフトウェアとハードウェアのバージョンに基づいています。

- Cisco Security Manager 4.25
- 適応型セキュリティアプライアンス

このドキュメントの情報は、特定のラボ環境にあるデバイスに基づいて作成されました。このド キュメントで使用するすべてのデバイスは、クリアな(デフォルト)設定で作業を開始していま す。本稼働中のネットワークでは、各コマンドによって起こる可能性がある影響を十分確認して ください。

#### 背景説明

Cisco Security Managerは、Cisco ASAデバイスに対する中央集中型の管理およびモニタリングサービスを提供します。

## デモンストレーションの方法

このドキュメントでは、ASAからCSMに設定を同期するための2つの異なる方法またはオプショ ンについて説明します。

- 単一デバイスの検出
- ・ デバイスの一括再検出

#### 単ーデバイスの検出

デバイスがインベントリに追加されている場合にのみ、1つの検出を実行できます。このコマンド は、デバイスが次の条件を満たしている場合にのみ実行できます。

- マルチコンテキストモードで動作するASA、PIX、およびFWSMデバイスのセキュリティコンテキスト設定。
- IPSデバイス用の仮想センサー設定。
- Catalystデバイスのサービスモジュール情報。

#### 単一デバイス検出を実行する手順:

デバイスCLIで変更を行った後、またはデバイスを削除して再度追加した場合に、デバイス検出を 実行できます。

保留中の変更がまだ同期されていないかどうかを確認するには、前述の例を参照してください。

デバイスペインでそれぞれのデバイスを右クリックし、Detect out of band changesオプションを 選択します。

| Device Map Policy Policy Bundle Policy Policy <td< th=""></td<>                                                                                                    |
|----------------------------------------------------------------------------------------------------|
| Devices       Image: Constraint of the second of the second |
| Filter : none v<br>Department<br>Firewal<br>ASA<br>Device Properties<br>Detect Out Of Band Changes<br>Make Device Operational<br>Clone Device<br>Copy Policies Between Devices<br>Share Device Policies                                                                                                    |
|                                                                                                    |
| ASA     ASA     Device Properties     Detect Out Of Band Changes     Make Device Operational     Clone Device     Copy Policies Between Devices     Share Device Policies                                                                                                    |
| Location     Detect Out Of Band Changes     Make Device Operational     Clone Device     Copy Policies Between Devices     Share Device Policies                                                                                                    |
| Al Make Device Operational     Clone Device     Copy Policies Between Devices     Share Device Policies                                                                                                    |
| Clone Device<br>Copy Policies Between Devices<br>Share Device Policies                                                                                                    |
| Copy Policies Between Devices<br>Share Device Policies                                                                                                    |
| Share Device Policies                                                                                                    |
|                                                                                                    |
| Create Policy Bundle                                                                                                    |
| Policies Device Manager                                                                                                    |
| Prime Security Manager                                                                                                    |
| - AAA Rule 💉 FireSIGHT Management Center                                                                                                    |
| Access Ri     Preview Configuration                                                                                                    |
| Botnet Tr Delete Device(s)                                                                                                    |
| Settings Packet Tracer                                                                                                    |
| Web Filte Packet Capture                                                                                                    |
| Ping and TraceRoute                                                                                                    |
| Site to Site VF Discover Policies on Device(s)                                                                                                    |
| Remote Access V     Detect ASA-CX/FirePOWER Module                                                                                                    |
| VxLan                                                                                                    |

変更がない場合(変更がない場合)、ページには、このデバイスに対する範囲外の変更は見つか らないと表示されます。

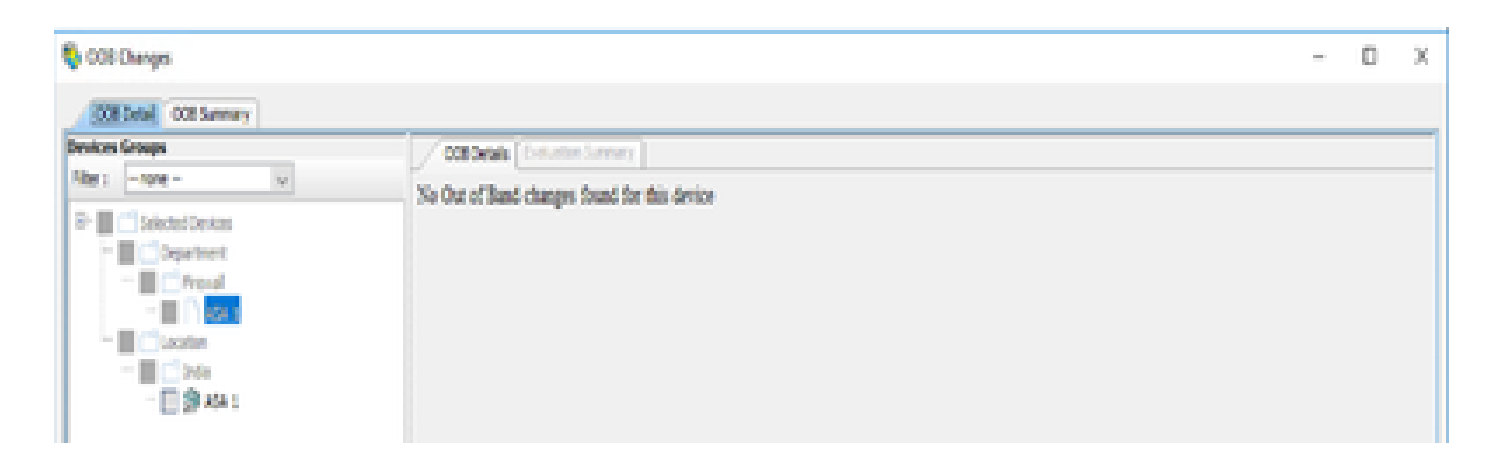

何らかの変更が行われた場合(たとえば、変更が加えられた場合)、その行は凡例に従って強調 表示されます。

| 🗞 008 Changes                         |                                                                                                    | - 0 X              |
|---------------------------------------|----------------------------------------------------------------------------------------------------|--------------------|
| ODE Detail ODE Summary                |                                                                                                    |                    |
| Devices Groups                        | Contenan Transmission                                                                                                    |                    |
| Piter I - rone - V                    | and Carly Tenier in CM Ranning Carly Tenier from Inte                                                                                                    |                    |
| C C C C C C C C C C C C C C C C C C C | P         accesse-list int extended permit -1 any any         accesse-list int extended           P0         accesse-list int extended         accesse-list int extended           P0         accesse-list int extended         accesse-list int extended           P0         accesse-list int extended         accesse-list int extended           P0         accesse-list int extended         accesse-list int extended           P0         accesse-list int extended         accesse-list int extended           P0         accesse-list int extended         accesse-list int extended           P0         accesse-list int extended         accesse-list int extended           P0         accesse-list int extended         accesse-list int extended           P0         accesse-list int extended         accesse-list int extended           P0         accesse-list int extended         accesse-list int extended           P0         accesse-list int extended         accesse-list int extended           P0         accesse-list int extended         accesse-list int extended           P0         accesse-list int extended         accesse-list int extended           P0         accesse-list int extended         accesse-list int extended | Added new commands |
| in Carlon                             | 28         Logging buffword informational           29         Logging buffword informational           29         Logging buffword informational           29         Logging buffword informational           29         Logging buffword informational                                                                                                    | tional<br>ational  |
| That the                              | 41         ets inside 1810         ets inside 1810           42         ets otseide 1800         ets otseide 1810           43         ets methods 1800         ets methods 1800           43         ets methods 1800         ets methods 1800                                                                                                    |                    |
| 1                                     | ** to failurer to failurer                                                                                                    |                    |

# 単一デバイス検出を実行する手順:

ステップ1:

デバイスペインでそれぞれのデバイス名を右クリックし、Discover policies on Device(s)オプショ ンを選択します。

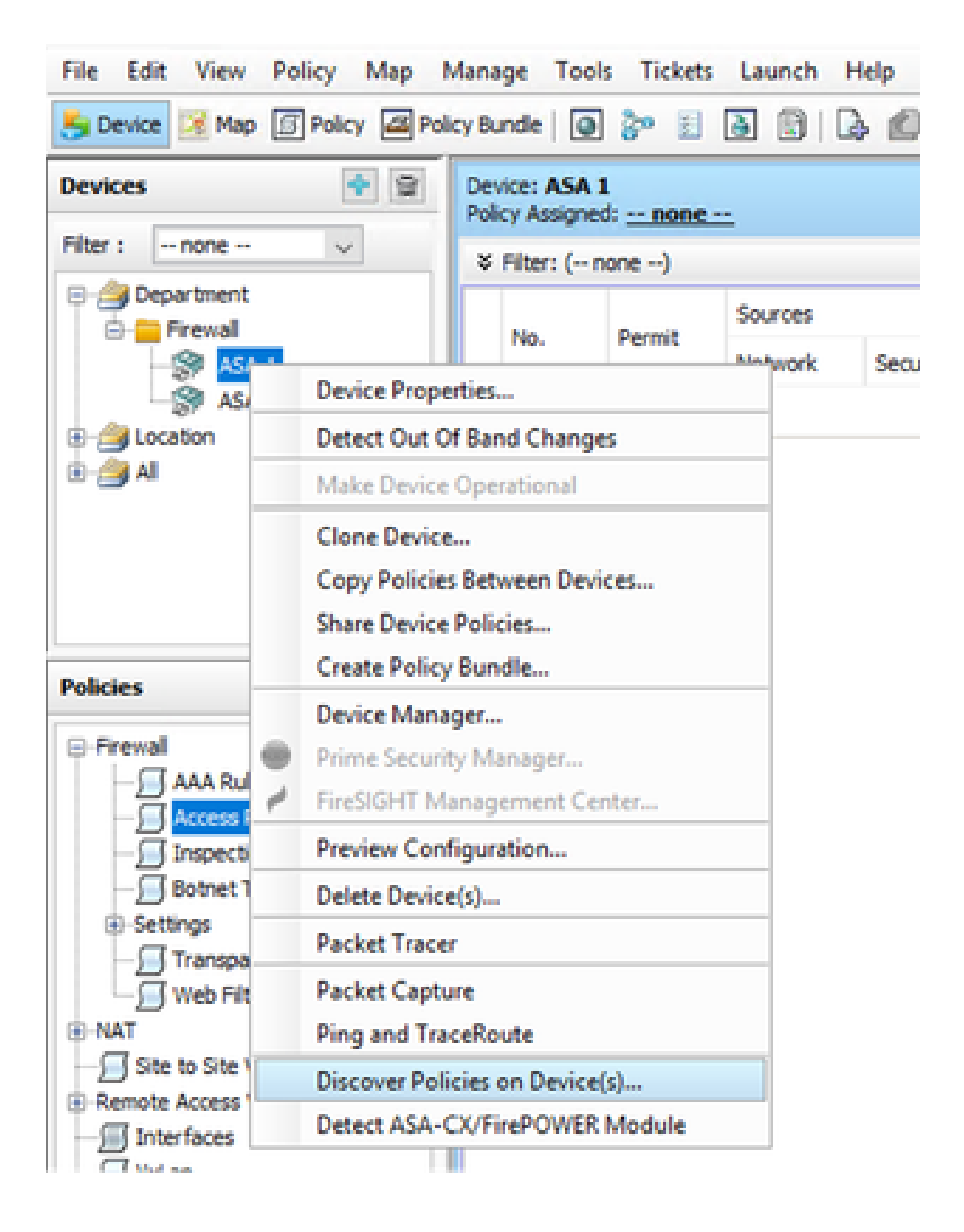

ステップ 2:

単一デバイスのリカバリ方法の場合、[Create Discovery Task]ダイアログ・ボックスのみが表示 されます。バルク検出ダイアログボックスが表示される場合は、親切に閉じて、もう一度開いて ください。

ディスカバリを実行するオプションは3つあります。

- ライブデバイス:ネットワーク内にあるライブデバイス(LTE)から設定を取得します。
- コンフィギュレーションファイル:コンフィギュレーションファイルを選択して、ディスカ バリを続行できます。
- 工場出荷時のデフォルト設定:デバイスをデフォルト設定にリセットします。この方法は、 シングルコンテキストモードのみを実行するデバイス、または個々のセキュリティコンテキ ストを使用するデバイスに使用できます。

| Create Discovery Task    |                                         | × |
|--------------------------|-----------------------------------------|---|
| Discovery Task Name:     | discovery:2024-Jul-19 09:09:36          |   |
|                          | Live Device                             |   |
| Discover From:           | O Config File                           |   |
|                          | O Factory Default Configuration         |   |
|                          | Config File: Browse                     |   |
|                          | Discover Policies for Security Contexts |   |
| Policies To Discover     |                                         |   |
| Select the policies to d | iscover                                 |   |
| Detect ASA-CX/Fin        | ePOWER Module                           |   |
| Inventory                |                                         |   |
| Platform Settings        |                                         |   |
| Firewall Services        |                                         |   |
| NAT Policies             |                                         |   |
| Routing Policies         |                                         |   |
| SSL Policy               |                                         |   |
| RA VPN Policies          |                                         |   |
| IPS                      |                                         |   |
|                          | OK Cancel Help                          |   |
|                          | OK Cance Hep                            | 1 |

検出を開始する前に、ネットワークトポロジと、ネットワークで発生する可能性のある変更を確 認してください。

| Warning | ,<br>,                                                                                                    | < |
|---------|----------------------------------------------------------------------------------------------------|---|
|         | Discovery will replace existing policies with those discovered.<br>Loss of sharing, inheritance will happen with all policies associated with the device<br>Do you wish to continue? | : |
|         | Do not show this again                                                                                                    |   |
|         | Yes No                                                                                                    |   |

ディスカバリが完了すると(ディスカバリが正常に終了した後)、ステータスが「Discovery completed」のポップアップ画面が表示されます。

|                                                                                                    | 100%                            |                |                                                                                                    |
|----------------------------------------------------------------------------------------------------|---------------------------------|----------------|----------------------------------------------------------------------------------------------------|
| Status:<br>Devices to be discovered:<br>Devices discovered auccessfully:<br>Devices discovered with errors:    | Discovery cample<br>1<br>1<br>0 | ted with warni | ngs                                                                                                    |
| Discovery Details<br>Type Name                                                                                 | Seventy                         | State          | Discovered Prom                                                                                                    |
| 📓 ASA 1                                                                                                    |                                 | Discovery Co   | inpleted with Warnings - Live Device                                                                                                    |
|                                                                                                    |                                 |                |                                                                                                    |
| .,                                                                                                    |                                 |                | Cescription                                                                                                    |
| Messages                                                                                                    |                                 | Severity       | Description<br>Policy discovery does not support the following CLI in your configuration:                                                                                                    |
| Messages<br>LE not docuvered<br>blides discovered                                                              |                                 | Severity       | Description Pulcy decovery does not support the following CLI in your configuration: A Line Sino mac-address auto Line Sino acte Natory enable                                                                                                    |
| Nessages<br>Clil not discovered<br>Policies discovered<br>Disting policy objects reused                        |                                 | Severity       | Cescription Pulcy decovery does not support the following CLI in your configuration: Line 6ono acd history enable Line 60no acp permit nonconnected Line 62no arp permit nonconnected Line 62no arp permit nonconnected Line 62no active to the following CLI in your configuration:                                                                                                    |
| Messages<br>All not docovered<br>Policies discovered<br>Dristing policy objects reused<br>Policies discovered  |                                 | Severity       | Description Policy descovery does not support the following CLI in your configuration: Line 6:no mac address auto Line 60:no app permit nonconnected Line 60:app rate-linit 8:392 Line 60:timeout pat-liket 0:00:30 Line 60:timeout pat-liket 0:00:30 Line 7:Timeout for concoversementialy 0:01:00                                                                                                    |
| Messages<br>Cill not docovered<br>Policies discovered<br>Existing policy objects reused<br>Policies discovered |                                 | Severity       | Description           Pulcy discovery does not support the following CLI in your configuration:           Line folion mac-address auto           Line 60:no acide history enable           Line 62:no arp permit renconnected           Line 63:arp rate-limit 8192           Line 63:timeout pat-wate 0:00:30           Line 73:timeout top-proxy-reasoenbig 0:01:00           Line 74:timeout floating com 0:00:00                                                                                              |
| Messages<br>CLI not docovered<br>Policies discovered<br>Existing policy objects reused<br>Policies discovered  |                                 | Severity       | Cescription         Pulcy discovery does not support the following CLI in your configuration:         Line 6ino mac-address auto         Line 60:no ascin history enable         Line 62:no arp pentit-nonconnected         Line 63:arp rate-limit 8192         Line 68:timeout pat-wate 0:00:30         Line 73:timeout top-proxy-reasembly 0:01:00         Line 74:timeout floating-com 0:00:00         Action         If you wish to manage these commands in CS Manager, please use the "Hex Config" function |

また、アウトオブバンドの変更も変更できません。

| 🆏 008 Danges         |                                              | - | 0 | х |
|----------------------|----------------------------------------------|---|---|---|
| COR Data COR Summary |                                              |   |   |   |
| Devices Groups       | Collored (Industry Lange)                    |   |   |   |
| Aber - v             | No Out of Band changes found for this device |   |   |   |
| B* SectorDexes       |                                              |   |   |   |
| - Incod              |                                              |   |   |   |
| - Cucata             |                                              |   |   |   |
|                      |                                              |   |   |   |
| - E 20 AGA 1         |                                              |   |   |   |

# デバイスの一括検出

複数のデバイスのポリシーを検出するには、一括再検出を実行します。バルク再検出は、ネット ワーク内で現在動作し、アクセス可能な実稼働中のデバイス(たとえば、ネットワーク内のリン クなど)に制限されることに注意してください。

セキュリティコンテキストの仮想センサーでは一括検出を実行できません。サービスモジュール は、個別に選択して検出できます。

## デバイスの一括検出を実行する手順:

ステップ1:

デバイスでPolicy > Discover Policiesの順に移動します

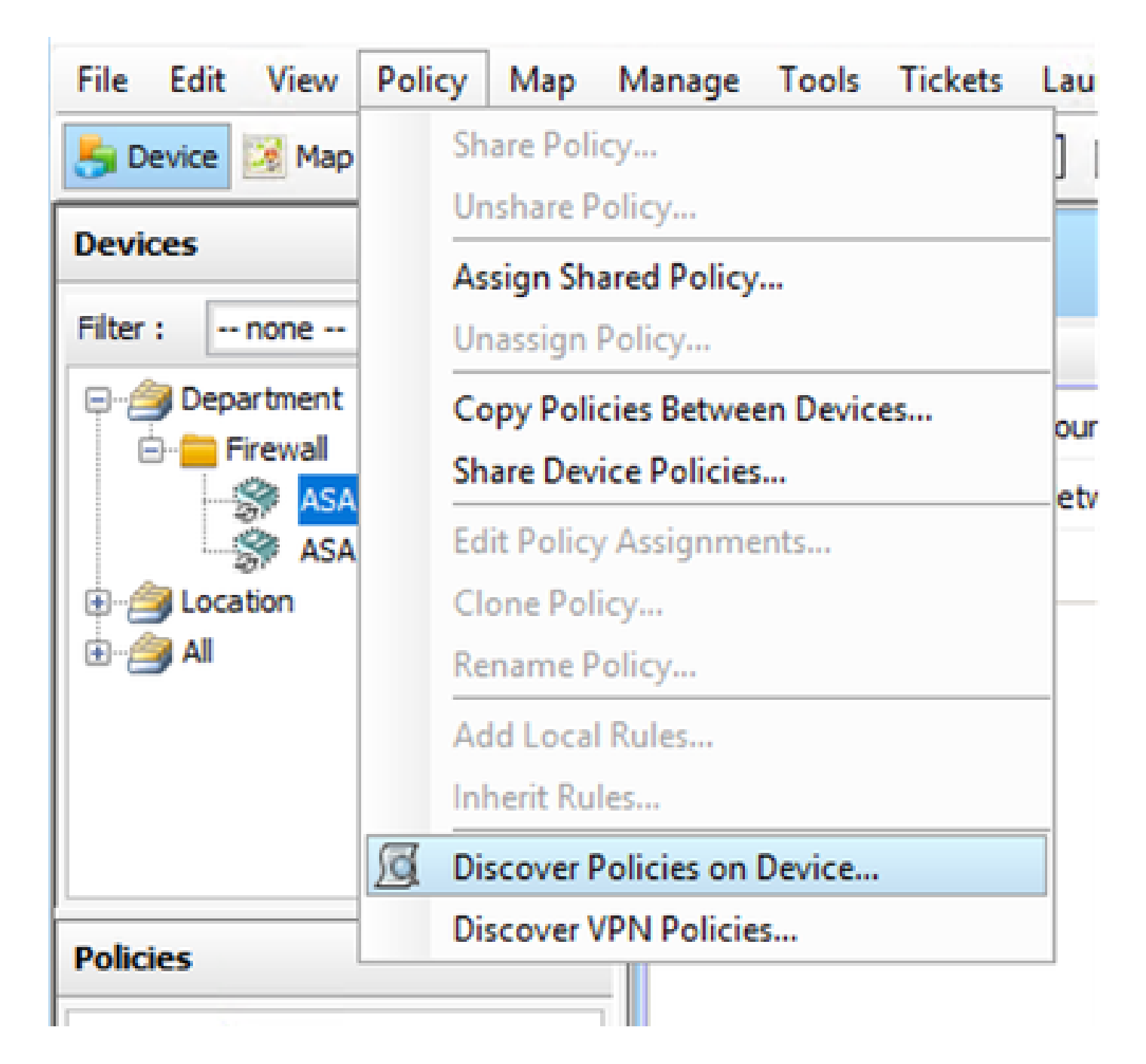

## ステップ 2:

バルク再検出を実行している場合(たとえば、バルク再検出を実行している場合)、バルク再検 出のダイアログボックスだけが表示されます。

左側のペインの使用可能なデバイスから、ポリシーを検出するデバイスのリストを選択し、右側 に移動します。

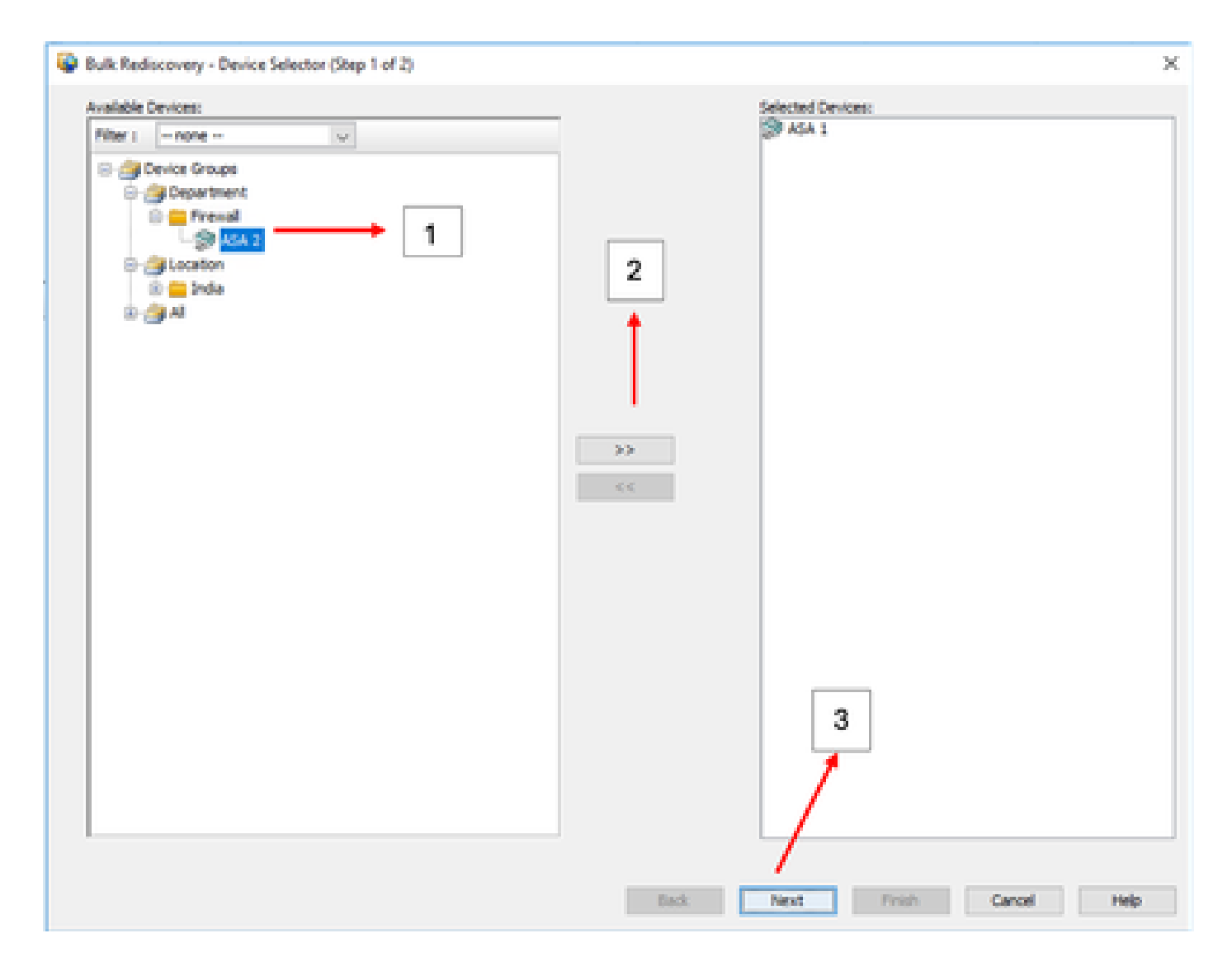

ステップ 3:

選択したすべてのデバイスがリストされていることを確認し、Finishをクリックして一括再検出 を続行します。

検出を開始する前に、ネットワークトポロジと、ネットワークで発生する可能性のある変更を確 認してください。

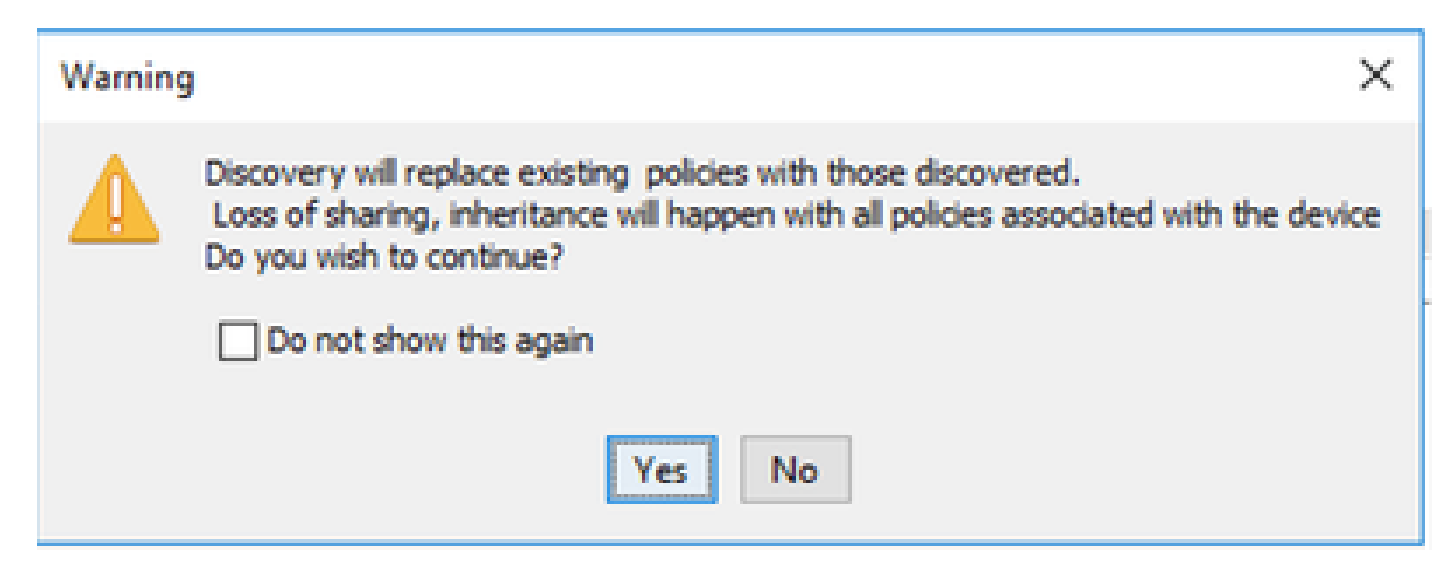

| ۱ | Warning | ) ×                                                                                                    |
|---|---------|----------------------------------------------------------------------------------------------------|
|   |         | Changes that you make to Remote Access VPN policies might not be deployed if you have<br>not performed a prior deployment.<br>Action: Please select File > Deploy immediately after discovery, before making any<br>change to RA VPN policies.<br>We recommend that you perform this initial deployment to a file rather than directly<br>to the device.<br>To change the deployment method, click the Edit Deploy Method button in the<br>Deploy Saved Changes dialog box. |
|   | UTUCT   | OK                                                                                                    |

#### 両方のデバイスが正常に検出されます。

| Ratus:<br>Revices to be discovered:<br>Revices discovered successfully:<br>Revices discovered with errors:                                                                                                    | Discovery comp<br>2<br>2<br>0                        | Acted with a                     | aring.                                                                                                 |                            |      |  |
|----------------------------------------------------------------------------------------------------|------------------------------------------------------|----------------------------------|----------------------------------------------------------------------------------------------------|----------------------------|------|--|
| scovery Cetais                                                                                                    |                                                      |                                  |                                                                                                    |                            |      |  |
| get Name                                                                                                    | Severity                                             | State                            |                                                                                                    | Discovered From            | <br> |  |
| ASA 1                                                                                                    |                                                      | Descover                         | ry Completed with Warrings                                                                             | Live Device                |      |  |
|                                                                                                    |                                                      |                                  |                                                                                                    |                            |      |  |
|                                                                                                    | 0                                                    | Discove                          | ry Completed with Warnings                                                                             | Live Device                |      |  |
| ASA 2                                                                                                    | 0                                                    | Discove                          | completed with Warnings                                                                                | Uve Device                 |      |  |
| ASA 2<br>Messages<br>W soil configuration was not door                                                                                                    | O<br>svered.                                         | Decove<br>Seventy                | Completed with Warnings                                                                                | Live Device                | <br> |  |
| ASA 2                                                                                                    | O<br>vered.<br>vered.                                | Decove<br>Severity               | Completed with Warnings     Description     No CAP sel configura                                       | Live Device                | <br> |  |
| ASA 2<br>Messages<br>Messages<br>Messages<br>So smil configuration was not disco<br>to smil configuration was not disco<br>to stracan package file is not found o                                                                                                    | overed.<br>overed.<br>overed.<br>on device or not    | Seventy                          | Completed with Warnings                                                                                | tion file found on device. |      |  |
| ASA 2<br>Messages<br>Messages<br>So test configuration was not door<br>So test configuration was not door<br>costscan package file is not found o<br>complete Remote Access VPV Con                                                                                                    | overed.<br>overed.<br>on device or not<br>tiguration | Seventy<br>0<br>0<br>0           | Completed with Warnings     Description     No DAP sml configura                                       | Live Device                |      |  |
| ASA 2<br>Messages<br>Messages<br>Motor configuration was not door<br>ID sell configuration was not door<br>ostocan package file is not found o<br>complete Remote Access WHV Con<br>L1 not discovered                                                                                                    | overed.<br>overed.<br>on device or not<br>Mguration  | Severity                         | v Completed with Warnings                                                                              | tion file found on device. | <br> |  |
| ASA 2<br>Messages<br>Messages<br>SD xml configuration was not door<br>SD xml configuration was not door<br>contocan package file is not found o<br>complete Remote Access VMV Con<br>L1 not docovered<br>sicies docovered                                                                                                    | overed.<br>overed.<br>on device or not<br>thguration | Seventy<br>0<br>0<br>0<br>0      | Completed with Warnings     Description     No DAP sel configura     Action                            | tion file found on device. |      |  |
| ASA 2<br>Messages<br>Messages<br>Mit configuration was not door<br>to the onfiguration was not door<br>to the one of the one of the one<br>to the one of the one of the one of the one<br>to the one of the one of the one of the one of the one<br>to the one of the one of the one of the one of the one<br>to the one of the one of the one of the one of the one<br>to the one of the one of the one of the one of the one of the one<br>to the one of the one of the one of the one of the one of the one<br>to the one of the one of the one | overed.<br>overed.<br>on device or not<br>inguration | Seventy<br>0<br>0<br>0<br>0<br>0 | Completed with Warnings     Cescription     No CAP xml configura     Action     No action is required. | tion file found on device. |      |  |

翻訳について

シスコは世界中のユーザにそれぞれの言語でサポート コンテンツを提供するために、機械と人に よる翻訳を組み合わせて、本ドキュメントを翻訳しています。ただし、最高度の機械翻訳であっ ても、専門家による翻訳のような正確性は確保されません。シスコは、これら翻訳の正確性につ いて法的責任を負いません。原典である英語版(リンクからアクセス可能)もあわせて参照する ことを推奨します。